## Orientações aos usuários do Portal e-SAJ

## Peticionamento Eletrônico – CDA

O serviço do peticionamento eletrônico de iniciais de Primeiro Grau foi alterado passando a exigir o preenchimento dos dados das CDAs quando se tratar de peticionamento de uma inicial da classe "1116 – Execução Fiscal".

Após ter sido informada a classe "1116 – Execução Fiscal" na primeira etapa do peticionamento de iniciais, o usuário peticionante será direcionado a uma etapa adicional para cadastro de CDAs (Etapa 2).

| @-SAJ Portal<br>de Serviços                                  |                                                                                                    |  |  |  |  |
|--------------------------------------------------------------|----------------------------------------------------------------------------------------------------|--|--|--|--|
|                                                              | > > Página inicial > <mark>Peticionamento Eletrônico de 1º Grau &gt;</mark> Peticionamento Inicial de 1º Grau |  |  |  |  |
| MENU                                                         | Peticionamento Inicial de 1º Grau                                                                             |  |  |  |  |
| 1 Cadastrar dados básicos                                    | Cadastrar CDA's     Cadastrar partes e/ou advogados     Anexar documentos                                     |  |  |  |  |
| Orientações                                                  |                                                                                                    |  |  |  |  |
| • Para as petições das classes d<br>Certidão de dívida ativa | a execução fiscal, é obrigatório o cadastro de uma CDA contendo ao menos um Termo de Inscrição.               |  |  |  |  |
| Data* :                                                      |                                                                                                    |  |  |  |  |
| Número* :                                                    |                                                                                                    |  |  |  |  |
| Valor* :                                                     |                                                                                                    |  |  |  |  |
| Valor atualizado* :<br>Data da atualização* :                |                                                                                                    |  |  |  |  |
| Termos de Inscrição                                          |                                                                                                    |  |  |  |  |
| Data<br>Quantidade de registros: 0                           | Número Valor Crédito tributário                                                                               |  |  |  |  |
| Salvar Cancelar                                              |                                                                                                    |  |  |  |  |

Figura 1 - Etapa 2 - Cadastrar CDA's

| @-SAJ Portal<br>de Serviços                                                                                                    |                                                                                               |                                                                                                    |  |  |  |
|----------------------------------------------------------------------------------------------------|-----------------------------------------------------------------------------------------------|----------------------------------------------------------------------------------------------------|--|--|--|
|                                                                                                    | > > Página inicial > Peticionamento Eletrônico de 1º Grau > Peticionamento Inicial de 1º Grau |                                                                                                    |  |  |  |
| MENU                                                                                                    | Peticionamento Inicial de 1º Grau                                                             |                                                                                                    |  |  |  |
| 1       Cadastrar dados básicos         1       Orientações         • Para as petições das classes da         Certidão de dívida ativa         Data*         Número*         Valor*         Valor*         Data da atualização* | 2 Cadastrar CDA's 3<br>a execução fiscal, é obrigatório o cadastro de uma CDA cont            | Cadastrar partes e/ou advogados 4 Anexar documentos Adicionar termo de inscrição Data* : Número* : Valor* : Crédito tributário Salvar Cancelar |  |  |  |
| Termos de Inscrição<br>Data                                                                                                    | Número                                                                                        | Valor Crédito tributário                                                                                                    |  |  |  |
| Quantidade de registros: 0                                                                                                    |                                                                                               | Adicionar                                                                                                    |  |  |  |

Figura 2 - Adicionar Termo de Inscrição

Uma Certidão de Dívida Ativa (CDA) deve possuir as informações abaixo, todas obrigatórias:

## Da CDA:

- Data da CDA;
- Data de atualização da CDA;
- Número da CDA;
- Valor da CDA;
- Valor atualizado da CDA;
- Lista de Termos de inscrição;

## Do Termo de Inscrição:

- Data;
- Número
- Valor;
- Crédito tributário;

Após o cadastramento de uma CDA, o botão "Avançar" aparece na tela, ficando habilitado somente quando estiver marcada a opção que o usuário declara que as CDAs estão de acordo com os documentos da petição.

| Operação realizada com sucess                                                                                                  |                                                         |                         |                           |                     |                    |
|----------------------------------------------------------------------------------------------------|---------------------------------------------------------|-------------------------|---------------------------|---------------------|--------------------|
| CDA codoctrodo com succeso                                                                                                    | 50                                                      |                         |                           |                     |                    |
| • CDA cauastraua com sucesso.                                                                                                  |                                                         |                         |                           |                     |                    |
|                                                                                                    |                                                         |                         |                           |                     |                    |
| Cadastrar dados básicos                                                                                                    | 2 Cadastrar CDA's                                       | >(3)                    | Cadastrar partes e/ou adv | vogados 4 Ane:      | ar documentos      |
|                                                                                                    |                                                         |                         |                           |                     |                    |
| Orientações                                                                                                    |                                                         |                         |                           |                     |                    |
| <ul> <li>Para as peticões das classes de exe</li> </ul>                                                                        | ecucão fiscal, é obrigatório o cad                      | astro de uma CDA conten | do ao menos um Termo d    | e Inscrição.        |                    |
|                                                                                                    |                                                         |                         |                           |                     |                    |
| ertidões de Dívida Ativa da Peti                                                                                               | ção                                                     |                         |                           |                     |                    |
| Data                                                                                                    | Número                                                  | Valor                   | Valor atualizado          | Data da atualização |                    |
|                                                                                                    | 2616                                                    | 15.400,00               | 15,450,00                 | 17/02/2017          |                    |
| 14/02/2017                                                                                                    |                                                         |                         |                           | 11/02/2011          | <u>_</u>           |
| 14/02/2017<br>uantidade de registros: 1                                                                                        |                                                         |                         |                           | 11,02,2011          |                    |
| 14/02/2017<br>Juantidade de registros: 1<br>7 Declaro que as informações do cadaste                                            | ro de dívide ative estão de ecord                       | o com os documentos da  | peticão                   | 11,02,2011          | D 🛛 🛞<br>Adicionar |
| 14/02/2017<br>Juantidade de registros: 1<br>7 Declaro que as informações do cadastr                                            | ro de dívida ativa estão de acord                       | o com os documentos da  | petição                   | 11/02/2011          | D 🖉 🛞<br>Adicionar |
| 14/02/2017<br>Juantidade de registros: 1<br>Declaro que as informações do cadastr<br>Avançar Salvar Salvar e continuar dej     | ro de dívida ativa estão de acord<br>pois Voltar        | lo com os documentos da | petição                   |                     | D 2 🛞<br>Adicionar |
| 14/02/2017<br>Juantidade de registros: 1<br>7 Declaro que as informações do cadaste<br>Avançar<br>Salvar Salvar e continuar de | ro de dívida ativa estão de acord<br>pois <b>Voltar</b> | lo com os documentos da | petição                   | 1102/2011           | Adicionar          |

Figura 3 - Botão "Avançar"

As etapas seguintes (3 e 4) não sofreram alterações, portanto, na sequência o usuário peticionante pode dar sequência ao peticionamento da forma habitual.